# 第13期役員選挙投票手順

前回より、役員選挙の投票については全面的にオンラインシステムへ移行することとなりました。

っきましては、有権者の皆様は以下の手順に沿って投票のほどよろしくお願い申し上げ ます。

# 投票期間: 2016 年 2 月 3 日 (水) ~ 2016 年 2 月 24 日 (水) 締切厳守

# 1. 役員選挙オンライン投票システムへアクセスする

下記 URL をブラウザのアドレスバーへご入力いただくか、学会 HP に掲載されている リンクよりアクセスをお願い致します。

URL : https://service.gakkai.ne.jp/society-member/auth/election/JACE

 ログイン画面より会員 ID (会員番号) とパスワードを入力し、ログインする 会員 ID やパスワードなどのログイン方法が不明な場合は、同ページの「ログインでき ない方はこちら」へお進みいただくか、事務局 g018jace-mng@ml.gakkai.ne.jp 宛 てお問い合わせください。

| Japan Association for Cultural Economics 文化経済学会<日本>                                                                                                    |
|----------------------------------------------------------------------------------------------------|
| 文化経済学会<日本> 2015年度(学会年度開始月:4月)                                                                                                    |
| <ul> <li>エンマイン選挙 認証画面 </li> <li>会員IDとパスワードを入力して、ログインボタンを押してください。 </li> <li>会員ID </li> <li>パスワード </li> <li>ログイン </li> <li>注意)ご利用環境について </li> <li>本システムは、Windows XP 以下の環境及び従来型携帯電話(フィーチャーフォン)からはご利用いただけません。 </li> </ul> |
| 文化経済学会<日本> オンライン投票システム<br>第13期(2016-2017年度)役員選挙投票                                                                                                    |
| 会員の方はご自分の <u>会員ID(会員番号)とバスワード</u> を使ってログインしてください。<br>(IDまたはバスワードが不明な方は「ログインできない方はこちら」より再取得をお願いいたします)。                                                                                                    |
| 本システムでは、被選挙権を有する会員一覧の閲覧・投票、会員検索機能を使用しての投票等が可能となっております。<br>ぜひご利用ください。<br>たお、前回しり選挙の投票はすべて本オンライン投票システムをご利用いただくこととなっております。                                                                                               |
| 選挙権・被選挙権は <u>2016年1月12日までに会員であり、かつ会費を完納した会員</u> に与えられます。                                                                                                    |
| 役員選挙投票期間:2016年2月3日(水)~2月24日(水)                                                                                                    |
| 【副会長選挙】<br>現副会長を除く個人会員の中から副会長を単記投票にて1名選出する。<br>【理事選挙】                                                                                                    |
| 現副会長を除く個人会員および団体会員の中から理事を5名連記投票にて25名程度選出する。                                                                                                    |

### 3. 投票する選挙を選択する

副会長選挙・理事選挙・監事選挙に投票することが可能です。表示された選挙すべて に投票願います。

| エロ10 9999999 エロ代名     コー     コー     コ | + 云 争初/の (ハリレ<br> ックしてオンライ) | ///                                       |
|----------------------------------------------------------------------------------------------------|-----------------------------|-------------------------------------------|
|                                                                                                    | <u>投票/未投票</u>               | 選挙期間                                      |
| <u>副会長選挙</u><br>第211期副会長1名を選出する                                                                                                    | 未投票                         | 2014/01/15 00:00:00 - 2014/01/30 23:59:59 |
| 理事選挙<br>5名連記投票により第2期理事25名程度を選出                                                                                                    | 未投票<br>する                   | 2014/01/15 00:00:00 - 2014/01/30 23:59:59 |
| <u>監事選挙</u><br>2名連記投票により第32期監事(2名)を選出する                                                                                                    | 未投票                         | 2014/01/15 00:00:00 - 2014/01/30 23:59:59 |

#### 4. 投票方法について

投票方法は以下の **3** つの方法がございます。ご希望の投票方法を選択し、投票を進めてください。

- ①「条件付けにより候補者を絞り込んで選択」
  - → 会員検索画面へ進み、さまざまな条件付けにより被選挙権を持った会員を抽 出することができます
- ②「候補者リストから選択」
  - → 被選挙人リスト(50 音順)の中から、チェックボックスにより投票先の選択 が可能です。
- ③直接、会員 ID、氏名等を入力しての候補者選択
  - → 「会員 ID」や「氏」「名」に情報を入力することにより、下記の画面から直接 投票先の選択が可能です。

| 【オンライン投票】       画像はサンブルです         選挙名称: 監事選挙       画像はサンブルです         選挙概要: 2名連記投票により第XX期監事(2名)を選出する       期日等は実際の画面をご参照ください         選挙期間: 2014/01/15 00:00:00 - 2014/01/30 23:59:59       選挙種別: 監事         選挙管理責任者: 文化経済学会<日本>選挙管理委員会 g018jace-mng@ml.gakkai.ne.jp       選挙ブロック: なし |            |  |  |  |  |
|----------------------------------------------------------------------------------------------------|------------|--|--|--|--|
| 投票条件: 複数投票 2票まで<br>2)投票する被選挙候補の会員IDか氏名(一部入力可)を入力して【追加】ボタンをクリックしてください。<br>複数の会員が該当した場合は、会員IDのフィールドに表示されるリストから選択して再度【追加】ボタンをクリックしてください。<br>【条件付けにより候補者を絞り込んで選択】ボタンをクリックすると、候補者を条件付けによって絞り込むことができます。<br>また、【候補者リストから選択】ボタンをクリックすると、リストから選択することができます。                                   |            |  |  |  |  |
| 条件付けにより候補者を絞り込んで選択     方法①       候補者リストから選択     方法②                                                                                                    |            |  |  |  |  |
| 会員ID 氏 名 会員種別 列                                                                                                    | í <b>禹</b> |  |  |  |  |
|                                                                                                    |            |  |  |  |  |

## 5. 投票先選択の完了

投票先の選択が完了したら、「投票へ進む」ボタンをクリックしてください。

| 条件付   | ナにより候補                                 | 者を絞り込んで遭 | ŧR |      |    |  | _ |
|-------|----------------------------------------|----------|----|------|----|--|---|
|       |                                        |          |    |      |    |  |   |
|       | 候補者リストから選択                             |          |    |      |    |  |   |
|       | 会員ID                                   | Æ.       | 名  | 会員種別 | 所属 |  |   |
| 追加    |                                        |          |    |      |    |  |   |
| 削除    | 99999                                  | テスト      | 太郎 | 個人会員 |    |  |   |
| 削除    | 99998                                  | テスト      | 花子 | 個人会員 |    |  |   |
| 削除    | 99997                                  | テスト      | 次郎 | 個人会員 |    |  |   |
| 削除    | 99996                                  | テスト      | 良子 | 個人会員 |    |  |   |
| 削除    | 99995                                  | テスト      | 三郎 | 個人会員 |    |  |   |
| 3)上記报 | 3)上記投票対象者を確認後、下記【投票へ進む】ボタンをクリックしてください。 |          |    |      |    |  |   |
|       |                                        |          |    |      |    |  |   |

この際、定められた定数以上に投票すると、画面上部に下記のようなエラーメッセージが表示されます。

| ■ オンライン投票画面        | ■ 選択した被選挙候補者が多すぎます。投票は5票までに限ります |
|--------------------|---------------------------------|
| <b>会員ID</b> 999999 | 会員氏名 学会事務局(ガリレオ) 会員種別 学会事務局     |

#### 6. 投票先の最終確認と投票

選択された投票先の確認画面が表示されます。投票内容を修正する場合は、「投票内容 の修正」をクリックし、投票画面へ戻ってください。投票内容に問題がない場合は、「投 票」ボタンをクリックし投票完了となります。「投票」ボタンをクリックした後、変更 はできませんのでご注意下さい。

| 文化経済学会<日本> 201                                          | 文化経済学会<日本> 2013年度(学会年度開始月:4月)                                                                                       |                                  |                                              |                                            |  |  |  |  |
|---------------------------------------------------------|----------------------------------------------------------------------------------------------------|----------------------------------|----------------------------------------------|--------------------------------------------|--|--|--|--|
| ■ 投票内容の確認                                               |                                                                                                    |                                  |                                              |                                            |  |  |  |  |
| 4)まだ投票は完了し<br>「投票」ボタンをクリ<br>また、候補者を未運                   | ていません。内容をご確<br>ックした後、変更できま†<br>軽沢のまま「投票」ボタン                                                                         | 認の上、画面下行<br>さんのでご注意下<br>を押した場合、白 | 部の【投票】ボタンを<br>Fさい!<br>紙投票として受け付              | をクリックして完了してください。<br>すけることになり、その後の変更はできません。 |  |  |  |  |
| 選挙名称: 理事選挙<br>選挙概要: 5名連記:<br>選挙期間: 2014/0<br>投票条件: 複数投票 | 選挙名称: 理事選挙<br>選挙概要: 5名連記投票により第20期理事25名程度を選出する<br>選挙期間: 2014/01/15 00:00:00 - 2014/01/30 23:59:59<br>投票条件: 複数投票 5票まで |                                  |                                              |                                            |  |  |  |  |
| 会員ID                                                    | Æ                                                                                                    | 名                                | 会員種別                                         | 所属                                         |  |  |  |  |
| 99999<br>99998<br>99997<br>99996<br>99995<br><b>投票</b>  | テスト<br>テスト<br>テスト<br>テスト<br>テスト<br>テスト<br>ナスト                                                                       | 太郎<br>花子<br>次郎<br>良子<br>三郎       | 個人会員<br>個人会員<br>個人会員<br>個人会員<br>個人会員<br>個人会員 |                                            |  |  |  |  |
|                                                         |                                                                                                    |                                  |                                              | 画像はサンプルです<br>期日等は実際の画面をご参照ください             |  |  |  |  |

# 7. 投票の完了

投票が完了すると、3の選挙選択画面へ戻り、「投票を完了しました。」というメッセ ージが表示されるとともに、完了した選挙が「投票済」と表示されます。 一度「投票済」となった選挙については、<u>投票内容の修正、再投票はできません</u>ので、

くれぐれもご注意ください。

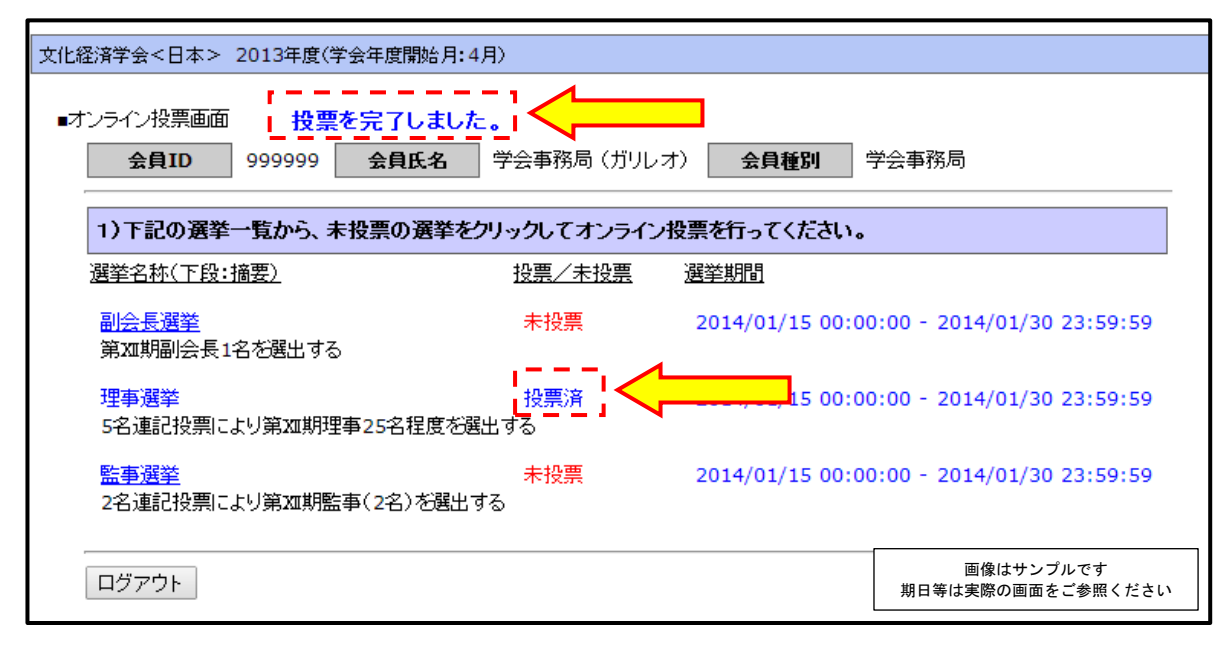

# 8. 本選挙に関する問い合わせ先

文化経済学会〈日本〉事務局 E-mail <u>g018jace-mng@ml.gakkai.ne.jp</u> パスワードの照会などはお電話ではお受けできませんので、選挙画面ト ップの「ログインできない方はこちら」へお進みいただくか、メールに て1氏名、②会員番号、③生年月日もしくは自宅住所(ご本人確認のた め)を記載の上、お問い合わせくださいますようお願い申し上げます。